## 西南政法大学

## 2024 年硕士研究生复试缴费流程

一、通过微信公众号进入校园支付平台:

关注"西南政法大学计划财务处"微信公众号,选择<mark>财</mark> 务网站栏目中的校园支付平台。

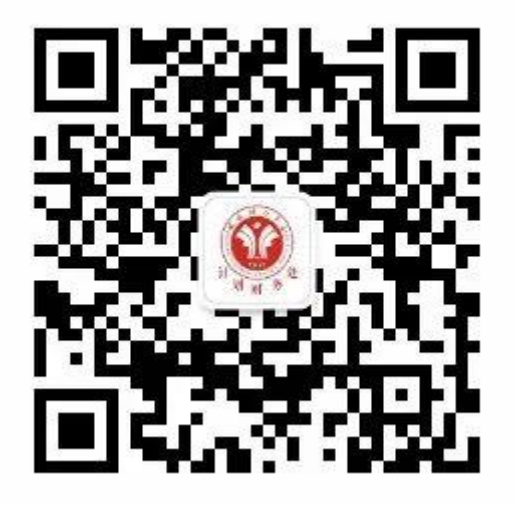

二: 输入账号、密码和验证码, 点击登录即可。

账号:考生号 密码:考生号后六位

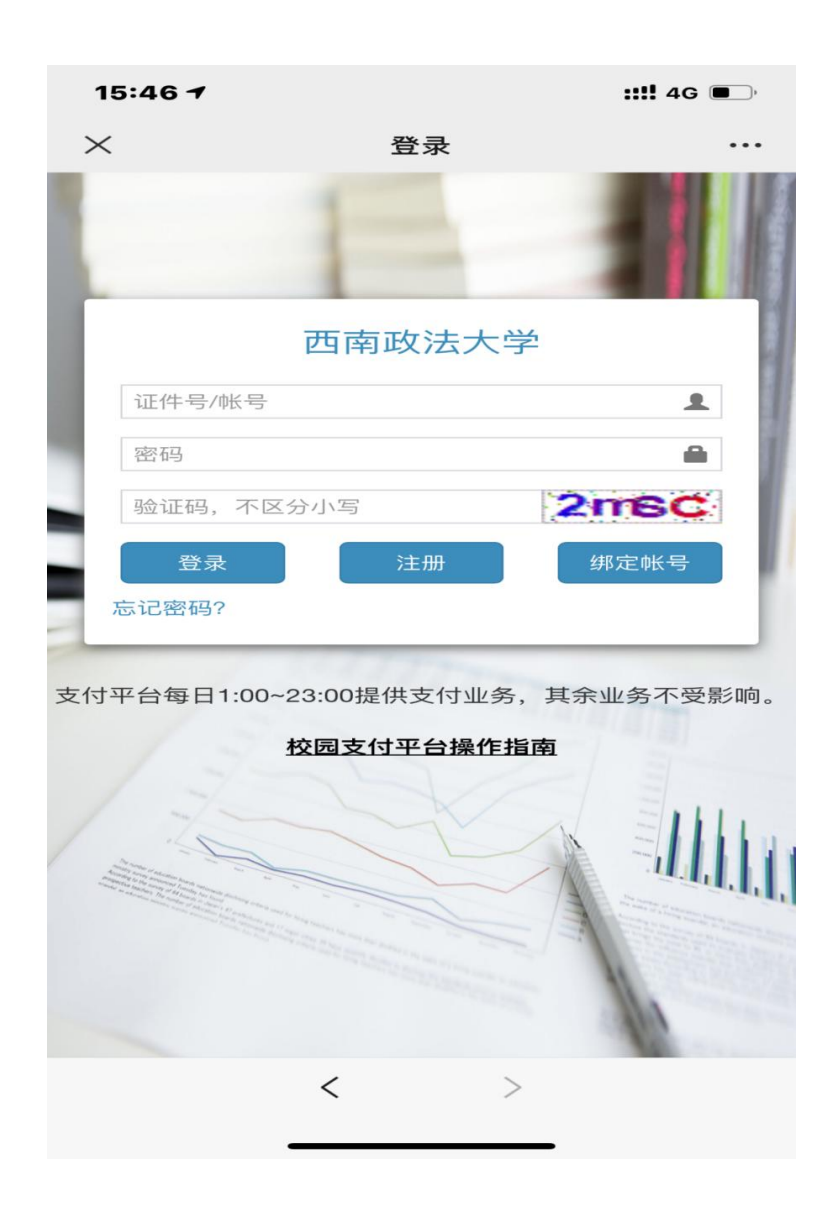

## 三、选择部门及项目

部门:研究生院

项目: 2024 年硕士研究生招生考试复试费

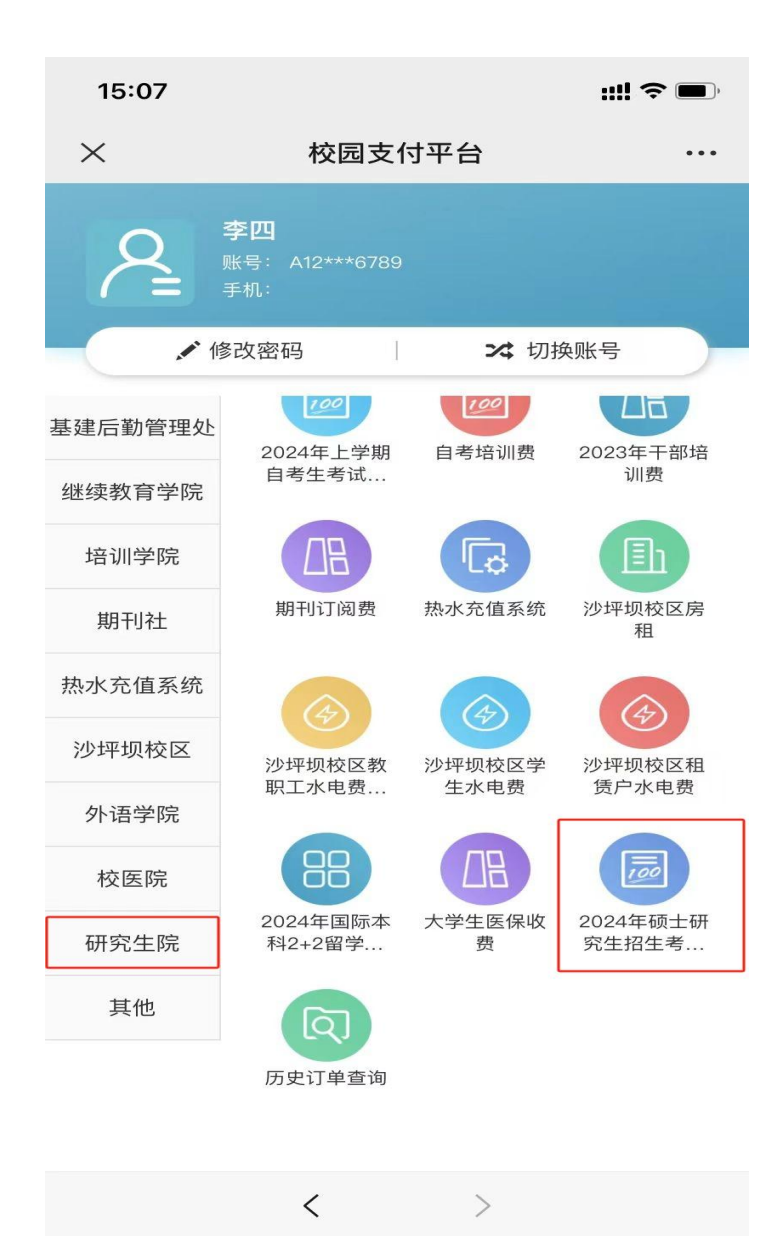

## 四、缴费

确认好所要支付的项目,点击支付按钮。

注意:确认证件号和支付人姓名,订单金额,确认无误之后,补充填写考号和手机号。补充完成之后再进行支付,输入支付密码,支付成功返回界面即可。

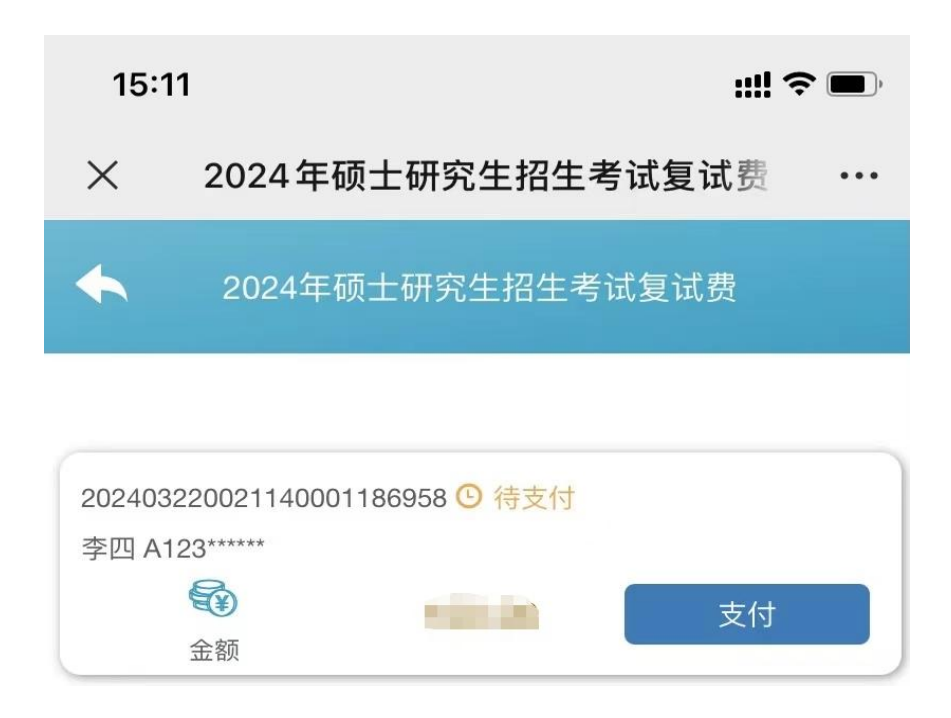

| 15:12                     |                                               | <b>::!! ? (</b> ) |
|---------------------------|-----------------------------------------------|-------------------|
| × 2024                    | 年硕士研究生招生考试                                    | 式复试费 •••          |
|                           | 确认订单信息                                        |                   |
| 订单号<br>订单金额<br>证件号<br>支付人 | 20240322002114<br>** *****<br>A123*****<br>李四 | 40001186958       |
| 订单明细信                     | 息                                             |                   |
| 硕士研究                      | R生招生考试复试费                                     | Victoria -        |
| 订单补充信                     | 息                                             |                   |
| 考号                        |                                               | *                 |
| 手机号                       |                                               | *                 |
| ×                         | )闭                                            | 确定                |
|                           |                                               |                   |
|                           | < >                                           |                   |
|                           |                                               |                   |

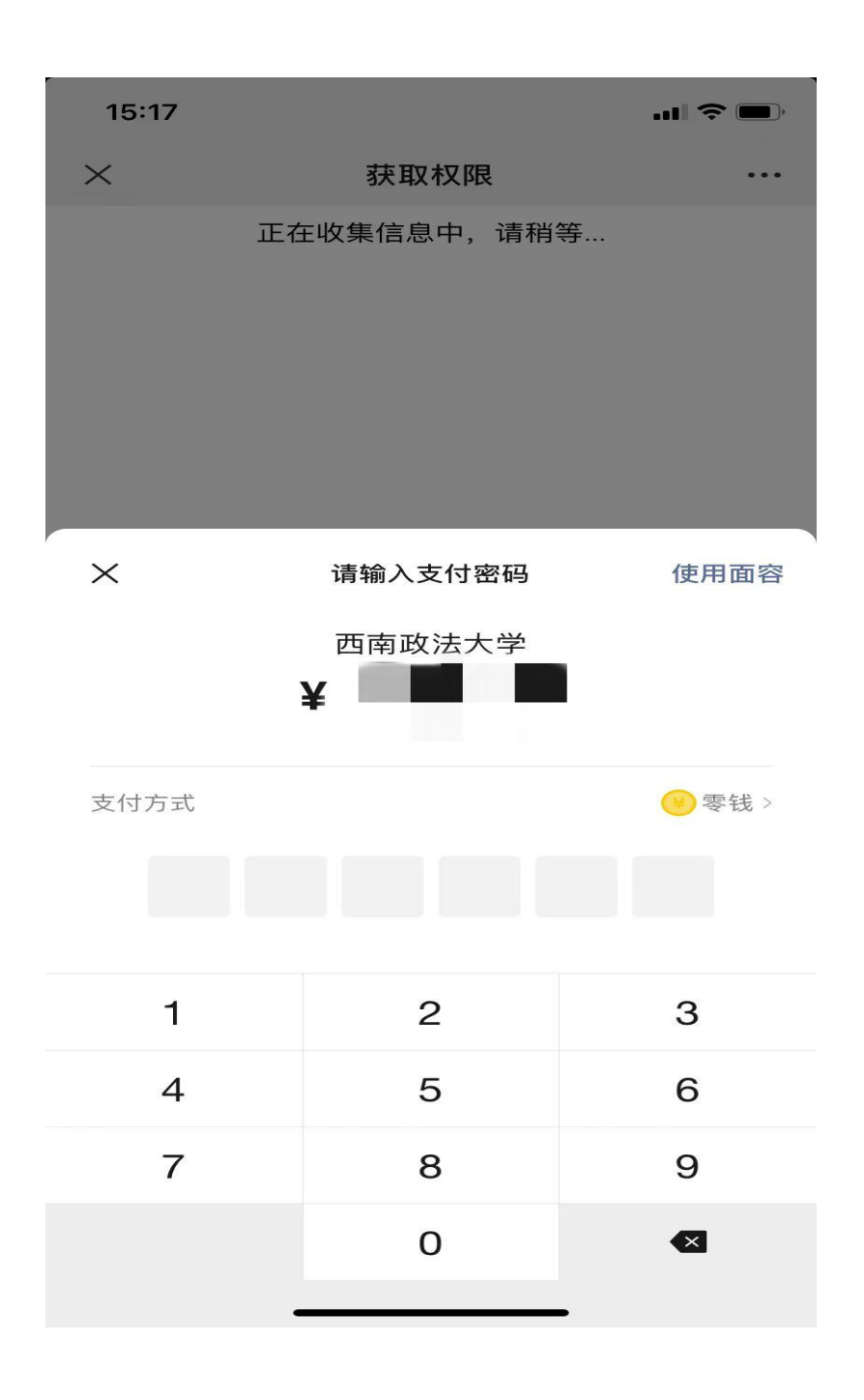

(根据提示输入支付密码,确认缴费成功)